29. バッチ処理要求管理

バッチ処理要求した処理(印刷 / エクスポート / 作業データ作成)の一覧、ステータスを表示します。

29.1. バッチ要求管理画面表示

| • • 🖲  | ← → 🗳 🏯 🕘 🛐 💠 🤝 🥩 🕬 אאָגרירי |      |
|--------|------------------------------|------|
| 处理一覧 , | いっチ処理要求管理画面の表示               | ▶ 実行 |

処理一覧で「バッチ処理要求管理画面の表示」を選択します。

「実行」ボタンをクリックします。

| Nø | 教室      | ALCOHOL: N          | 为任从乙姓集协会生                       | 25-22  | 50x0-F  | ALS R | 14 A |
|----|---------|---------------------|---------------------------------|--------|---------|-------|------|
| 1  | エクスポート  | 2009/12/03 16:55:46 | 最地策_最地策·相区_1                    | 処理消ち   |         | Acte  | 畢認   |
| 2  | EUS)    | 2009/12/03 16:43:45 | test                            | 処理待ち   |         | Alfe  | 國認   |
| 3  | 作量于一步作成 | 2009/12/02 13:14:38 | test master 貯放送 091202 tinada   | 1510   |         |       | 「職院」 |
| d. | 作業学一步作成 | 2009/12/02 13:01:50 | test master 行水社 091202 tinada   | 6533   |         |       | 確認   |
| s  | 作量データ作成 | 2009/12/01 23:34:52 | test master IPIKE 091201 tinada | 1523   |         |       | 國際   |
| 8  | 作業データ作成 | 2009/12/01 23:25:32 | teit master 報頃 001201 tinada    | 6533   |         |       | 爾認   |
| 7  | オルノ出力   | 2009/11/30 19:23:41 | オルシ出力                           | 6533   | 97-10-F |       | 職際   |
|    | オルノ志力   | 2009/11/20 20:25:25 | オルル出力                           | 65.3 h | ダウンロード  |       | 爾認   |
| 9  | オルノ出力   | 2009/11/28 19:56:41 | オルノ出力                           | 成功     | ダウンロード  |       | 睡院   |
| 10 | オルノモカ   | 2009/11/28 19:46:05 | オルク出力                           | 653.0  | ダウンロード  |       | 國認   |
| 11 | オルノ出力   | 2009/11/28 19:40:01 | オルリ出力                           | 1513   | ダウンローF  |       | 爾牌   |
| 12 | オルノ出力   | 2009/11/28 18:47:56 | オルシ出力                           | 683h   | ダウンロード  |       | 國認   |
| 13 | ETER    | 2009/21/26 20:08:53 | tinada                          | 法法     |         |       | 睡腳   |
|    |         |                     |                                 |        |         |       |      |

「バッチ要求管理」画面に、バッチ処理を実行した結果が表示されます。

| No | 212     | R 980 M             | 多イトル/対象レイヤ                    | ステータ人  | 300A-K | n da       | 11 H H  |
|----|---------|---------------------|-------------------------------|--------|--------|------------|---------|
| 1  | エクスポート  | 2009/12/03 16:55:46 | 最地址_数地址·积区_1                  | 処理持ち   |        | 8310       | 2465    |
| 2  | (IG)    | 2009/12/03 16:43:45 | test                          | 处理消ち   |        | <b>府协定</b> | त्याय   |
| 2  | 作業データ作成 | 2009/32/02 13:14:30 | test master 即北港 091202 tinada | 成功     |        |            | 田肥岡     |
| 4  | 作業データ作成 | 2009/32/02 13:01:50 | test master 貯水港 091202 tinada | esun   |        |            | 電照      |
| 5  | 作奠宁一创作成 | 2009/12/01 23:34:52 | test master 的论论 091201 tinada | .65.03 |        |            | 電調      |
| 6  | 作属データ作成 | 2009/12/01 23:25:32 | test master 蝦鶘 091201 tinada  | 1510   |        |            | 國際      |
| 7  | オルン出力   | 2009/11/30 19:23:41 | オルン出力                         | e0.00  | ダウンロード | 13         | 國際      |
| 8  | オルソ出力   | 2009/11/28 20:25:25 | オルシ出力                         | 1833   | ダウンロード | 0          | [2466]  |
| 8  | オルショカ   | 2009/11/28 19:56:41 | オルノ出力                         | 5530   | タウンロード | )          | त्वार्थ |
| 10 | オルノ忠力   | 2009/11/20 19:46:05 | オルノ出力                         | 成功     | ダウンロード | É.         | REAL    |
| 11 | オルノルホカ  | 2009/11/28 19:40:01 | オルリ出力                         | sta    | ダウンロード | ki l       | 電際      |
| 12 | オルノ出力   | 2009/11/28 18:47:56 | オルシ出力                         | sta    | ダウンロード |            | 電灯      |
| 13 | E(4\$)  | 2009/11/26 20:08:53 | tinada                        | 法款     |        |            | 國際      |
|    |         |                     |                               |        |        |            |         |

1 確認済を除外 チェックボックス

3

チェックを入れると、確認済みステータスの要求を非表示にします。

- 2 要求削除ボタン 処理待ちステータスのバッチ要求を削除します。
  - ダウンロードボタン 印刷/オルソ出力/エクスポートの結果ファイルをダウンロードします。
- 4 確認ボタン 各機能のバッチ要求情報を確認済みステータスに設定します。 確認済みの要求は、ジョブにより一定期間後にデータベースから削除されます。

## 29.3. バッチ要求管理画面を閉じる

「閉じる」ボタンをクリックすると、バッチ要求管理画面が終了します。